## RECUPERANDO A SENHA DOS SISTEMAS DO IFMG CAMPUS OURO PRETO

## Siga os passos a seguir:

1º - Acesse o site <u>https://meu.ifmg.edu.br/</u> e clique na opção "Esqueceu sua senha?".

| Seja bem vindo ao meulFMG, para acessar as informações acadêmicas faça o login abaixo. |                                                                                                    |
|----------------------------------------------------------------------------------------|----------------------------------------------------------------------------------------------------|
|                                                                                        | INFORMAÇÕES                                                                                                    |
| Faça o login                                                                           | Atenção: Navegadores homologados: Mozilla Firefox e<br>Internet Explorer<br>Para acessar o MeulFMG utilize as credenciais informadas                                                            |
|                                                                                        | Aluno:                                                                                                    |
| Senha Contraction Contraction                                                          | Login: RA (Registro Acadêmico do Aluno) ou e-mail.     Senha: Senha enviada para o e-mail do aluno                                                                                              |
| Esqueceu sua senha? Acessar                                                            | Servidor:                                                                                                    |
|                                                                                        | <ul> <li>Usuário: Usuário ou e-mail do servidor</li> <li>Senha: Senha enviada para o e-mail do servidor.</li> </ul>                                                                             |
| INSTITUTO FEDERAL<br>MINAS GERAIS                                                      | Obs: Caso você não possua as credenciais de acesso ou não<br>recebeu o e-mail, entre em contato com a secretaria<br>acadêmica do seu campus e solicite usuário e senha de<br>acesso ao MeulFMG. |
|                                                                                        |                                                                                                    |

**2°** - Na tela que será aberta, informe seu usuário (Registro acadêmico) e o email que esta cadastrado no sistema MeuIFMG. Em seguida clique em Concluir.

|         | Recuperação de senha |  |
|---------|----------------------|--|
|         |                      |  |
| Usuário |                      |  |
| L       |                      |  |
| Email   |                      |  |
|         |                      |  |
|         |                      |  |
|         | E)                   |  |
|         | Concluir             |  |

**3°** - Após clicar em concluir, a mensagem a seguir, será apresentada. Clique em OK

| meu.ifmg.edu.br diz                                            |                |
|----------------------------------------------------------------|----------------|
| As informações para a alteração de senha foram enviad<br>email | las para o seu |
|                                                                | ок             |
|                                                                |                |

**4º** - Acesse o seu e-mail pessoal e procure pela mensagem do sistema. O assunto do e-mail será: Solicitação de alteração de senha. Caso ela não esteja na caixa principal, procure-o na lixeira ou no filtro de Spam. Após localiza-lo, leia as orientações, e clique no link de alteração de senha.

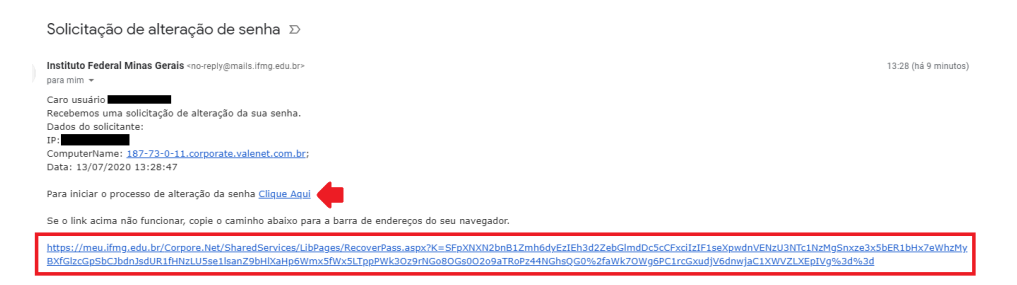

5º - Você será redirecionado para a tela de alteração de senha.

| Troca de Senha                                                                                                    |          |
|----------------------------------------------------------------------------------------------------|----------|
| Prezado Usuário,                                                                                                    |          |
| A senha não poderá possuir partes do nome da pessoa ou usuário<br>e deverá possuir no mínimo 6 caracteres sendo obrigatoriamente<br>letras, números, e caracteres especiais <u>ou</u> letras malúsculas.<br>Exemplo: ifmg123EDU | •        |
| Nova Senha:<br>[<br>Confirmar Nova<br>Senha:                                                                                                    | Concluir |

Leia as orientações apresentadas e, em seguida, digite uma senha que atenda aos requisitos estabelecidos. Após informar a senha e repeti-la, clique em "Concluir".

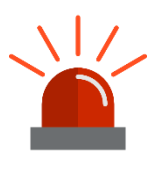

Orientações: A senha não poderá possuir partes do nome da pessoa ou usuário e deverá possuir no mínimo 6 caracteres sendo obrigatoriamente letras, números, e caracteres especiais ou letras maiúsculas. Exemplo: ifmg123EDU.

| Troca de Senha                                                                                                    |          |
|----------------------------------------------------------------------------------------------------|----------|
| Prezado Usuário,                                                                                                    |          |
| A senha não poderá possuir partes do nome da pessoa ou usuário<br>e deverá possuir no mínimo 6 caracteres sendo obrigatoriamente<br>letras, números, e caracteres especiais <u>ou</u> letras maiúsculas.<br>Exemplo: ifmg123EDU | +        |
| Nova Senha:                                                                                                    |          |
|                                                                                                    |          |
| Confirmar Nova                                                                                                    |          |
| Senha:                                                                                                    |          |
|                                                                                                    | _        |
|                                                                                                    |          |
|                                                                                                    |          |
|                                                                                                    | B        |
|                                                                                                    | Concluir |

Estando tudo certo, a caixa será fechada e sua senha terá sido atualizada.